## Microsoft<sup>®</sup> Word – Intermediate Word Formatting – Applied TAM

SESSION HANDOUT

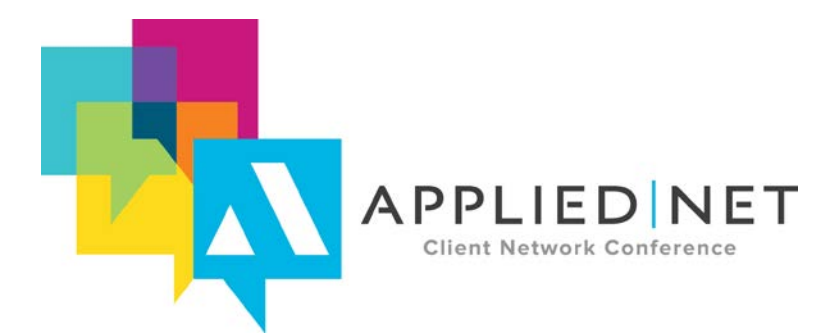

APPLIED NET CLIENT NETWORK CONFERENCE www.appliednet.com

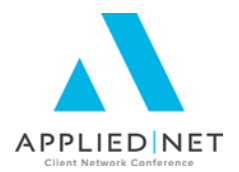

# Prepared for Applied Systems Client Network and Applied Systems

#### Applied Systems Client Network

2340 South River Road Des Plaines, IL 60018 Phone: 800-605-1045 Fax: 224.220.1443

#### Applied Systems, Inc.

200 Applied Parkway University Park, IL 60484 Phone: 708-534-5575 Fax: 708-534-8016

Copyright © 2010, 2011, 2012, 2013, 2014, 2015 by AB Solutions, Inc., 7211 Haven Ave. #E 283, Rancho Cucamonga, CA 91711. Protection claimed in all forms and matters of copyrightable material and information now allowed by law or hereafter granted including both electronic and conventional distribution of herein products. All rights reserved. Specific product information regarding Applied TAM®, Applied Vision®, Applied Epic® and related products and services, including any related manuals, documentation, and/or materials prepared by Applied Systems are the exclusive property of Applied Systems, Inc. Information relating to products and services owned or licensed by third parties (ex: Microsoft, Excel, etc.) and all interests therein are the property of the respective owners, and no endorsement or ownership of third party products or services should be implied by their mention and use. All workflows are suggested and common workflows. Users of this material agree that AB Solutions, Applied Client Network and Applied Systems cannot be held liable for any omissions or errors within the guide.

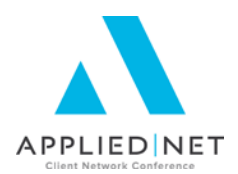

### Original Author:

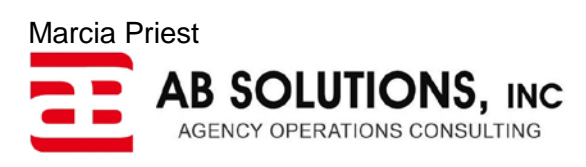

### Updated By:

| Renee Foo     | AB Solutions, Inc. | August 2014 |
|---------------|--------------------|-------------|
| Marcia Priest | AB Solutions, Inc. | August 2015 |
|               |                    |             |

### Target Audience:

|   | Accountant/Bookkeeper          |   | Producer               |
|---|--------------------------------|---|------------------------|
|   | CSR                            |   | Trainer                |
|   | Carrier                        |   | Vendor                 |
| Х | IT Manager/Systems Coordinator |   | ALL                    |
| Х | Operations                     | Х | Other: Word Processing |
|   | Principal/Owner                |   |                        |

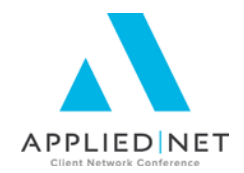

### **Table of Contents**

| Tables                                                                  | 6  |
|-------------------------------------------------------------------------|----|
| Table Properties/Table Options                                          | 6  |
| Table Properties/Row Options                                            | 7  |
| Table Properties/Cell Options                                           | 9  |
| Table Uses                                                              | 10 |
| Table Tips                                                              | 11 |
| Borders and Shading                                                     | 12 |
| Options for Borders & Shading                                           | 12 |
| Tips for Borders and Shading                                            | 15 |
| Section Breaks                                                          | 16 |
| Options for Section Breaks                                              | 16 |
| Tips for Section Breaks                                                 | 17 |
| Page Headers and Footers                                                | 18 |
| Options for Page Headers and Footers                                    | 18 |
| Tips for Page Headers and Footers                                       | 19 |
| Different First Page                                                    | 19 |
| Appendices                                                              | 22 |
| Appendix A – Inserting Tables – Step by Step                            | 22 |
| Appendix B – Copying Documents into Applied TAM without breaking fields | 23 |
| Appendix C: Other Classes and Handouts from the Proposal Track Series   | 24 |

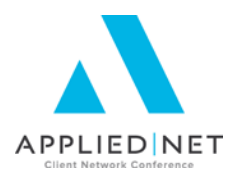

# Seminar Type: IT, Microsoft Products, Servicing and Workflows, Training and Staff Development

**Seminar Level: Intermediate:** An intermediate-level class takes the concepts originated in a basic-level course and adds more layers or parallel concepts. For functional courses, these classes will require the participants or attendees to have some basis to work from, as they will be learning new facets of the agency management system or software program.

**Class Description:** Using the previously installed proposal set, this intermediate session will review tools for document template improvement. Use of tables, borders and shading, section and page breaks, and page headers and footers will be included.

#### Learning Outcomes:

- Insert or remove breaks in order to apply/change page formatting.
- Use tables, with or without borders, to organize data within document templates.
- Determine the best use of headers and footers for your proposal needs.

Assumptions: This seminar is based on the following: Applied TAM 2015

Microsoft<sup>®</sup> Word Version 2010, 2013

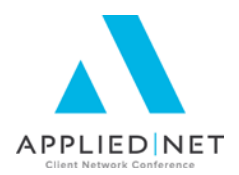

### Tables

Tables are an excellent tool to use for aligning data within proposal or document templates. The basics of how to insert a table are included in Appendix A if you have not already used this feature. The intent of this section of our class is to explore some features of tables where you may not yet have ventured.

#### **Table Properties/Table Options**

- <u>Table Options</u> Always when creating new tables, after inserting the table, select the entire table, right-click and select *Table Properties.* On the *Table tab*, select *Options:* 
  - <u>Cell Automatic Resizing</u> To avoid having the inserting of fields or text into a cell send the cell zinging across the page, UNCHECK the *Automatically resize to fit contents* selection.
  - Optionally select any default <u>cell</u> <u>margins</u> desired
  - <u>Preferred table width</u> may be selected on this tab as well as <u>cell</u> <u>alignment</u> (though additional options are available elsewhere).

An additional option for controlling <u>table resizing</u> is to select the table again, right-click, and select *AutoFit*, *Fixed Column Width*.

Note that **AutoFit to Window** will size the table to the margins automatically, which you may or may not wish to use, depending upon the design of the document. If this option is chosen, afterwards reselect the **Fixed Column Width**, or go through the table properties to UNCHECK the *Automatically resize to fit contents* selection as the **AutoFit to Window** automatically changes that property.

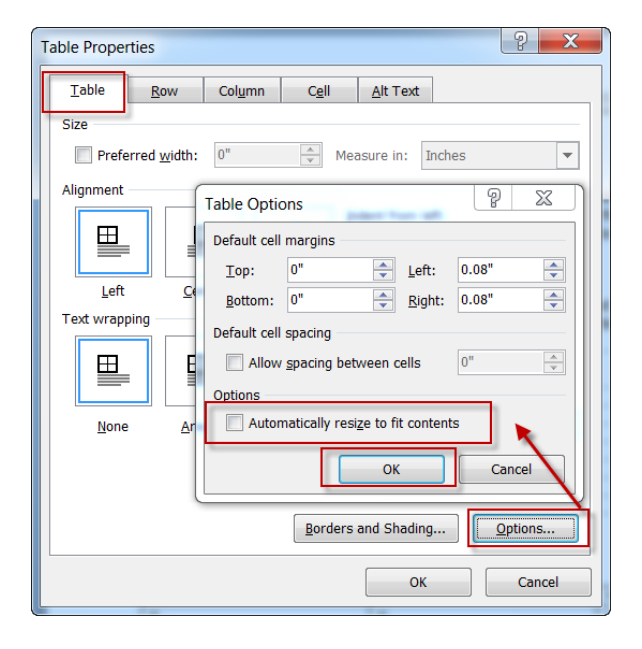

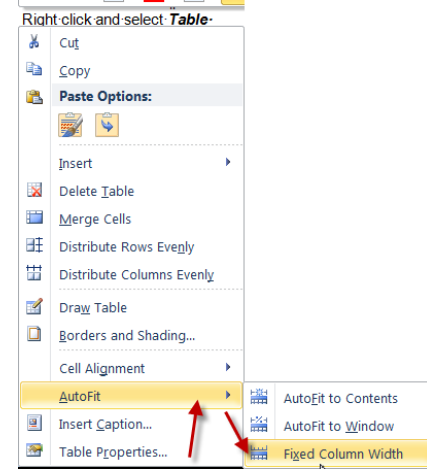

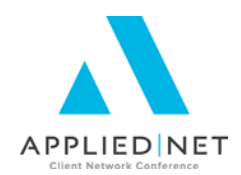

Note that the *AutoFit* Option is available from the Table Tools ribbon on the Layout sub-tab.

|                            |         |            | TA        | BLE TOOLS        |
|----------------------------|---------|------------|-----------|------------------|
| REVIEW                     | VIEW    | DEVELOPER  | DESIGN    | LAYOUT           |
| 田開                         |         | Height 0.3 | s- :      |                  |
| Split Split<br>Cells Table | AutoFit | Width:     | :         | 🗄 Distribute Col |
| terne                      |         | 1          | Call Cita |                  |

#### **Table Properties/Row Options**

- <u>Row Options</u> After filling the row with everything needed in the template, select the row, right-click, Table Properties. Select the Row tab.
  - For templates where having a <u>row</u> <u>break</u> across a page is undesirable (e.g., Subjects of Insurance on the Property for Applied TAM), uncheck the box for *Allow row to break across pages*.
  - For <u>header rows of a table</u> (e.g., Vehicle Schedule), check the *Repeat as header row at the top of each page* box.
  - Specify height of the row option is usually not desired for templates, as the rows will expand automatically as data is entered.
  - Select *Previous Row* and *Next Row* to make additional changes desired.

Note that the Repeat Header Rows option is also available from the Table Tools ribbon on the Layout sub-tab.

| Table Properties                             |
|----------------------------------------------|
| Table Bow Column Cell Alt Text               |
| Rows 1-3:                                    |
| Size Size Size Size Size Size Size Size      |
| Options                                      |
| Allow row to break across pages              |
| Repeat as header row at the top of each page |
| ▲ Previous Row ▼ Next Row                    |
|                                              |
| OK                                           |
|                                              |

| ζ          | TABLE  | TOOLS         | Interme | ediateMicroso | ftWord Fo         | ormatting | – Applie | d TA             | ?               | A      | -       |
|------------|--------|---------------|---------|---------------|-------------------|-----------|----------|------------------|-----------------|--------|---------|
| 3R         | DESIGN | LAYOUT        |         |               |                   |           |          |                  |                 | -      | (Press) |
| <<br>3.91" | ¢ B    | Distribute Ro | ows     |               | A≓                |           | Ą        | Rep              | eat H           | eader  | Rows    |
| $\langle$  | : #    | Distribute Co | olumns  |               | Text<br>Direction | Cell      | Sort     | mi Cor<br>fx For | nvert t<br>mula | o Text |         |

#### SESSION HANDOUT

Microsoft<sup>®</sup> Word – Intermediate Word Formatting – Applied TAM

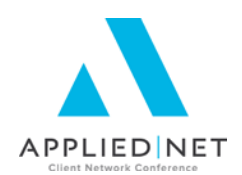

- Column Options on the Column tab in Table Properties, the Preferred width of the column can be set for each of the columns in the table individually. This is useful for multicolumn tables, where certain columns should be the exact same size. Use the Previous and Next Column buttons to move between the columns. Note that while this is occurring, the column being adjusted will be highlighted in the table below the Table Properties window.
  - Also note that, from the *Table Tools* Layout tab, you may select *Distribute* Columns to have the columns selected equally share the space available.

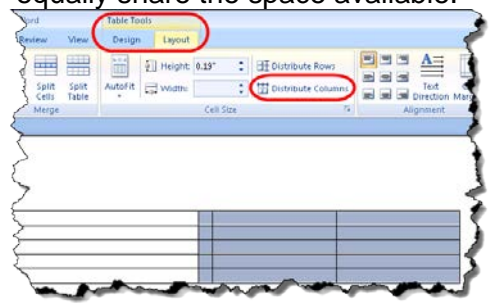

• Also, the Column Width option is available from the *Table Tools* ribbon on the *Layout* sub-tab.

| Table Properties      |                    |
|-----------------------|--------------------|
| Table Row Column Cell | <u>A</u> lt Text   |
| Column 2:             |                    |
| Size                  |                    |
| Preferred width       | Measure in: Inches |
| Previous Column       |                    |
|                       |                    |
|                       |                    |
|                       |                    |
| v                     |                    |
|                       |                    |
|                       |                    |
|                       |                    |
|                       |                    |
|                       |                    |
|                       |                    |
|                       |                    |
|                       |                    |

| VIEW DEVELOPER | TABLE TOOLS    | IntermediateMicrosoftWord Formatting |
|----------------|----------------|--------------------------------------|
| AutoFit        | Distribute Row |                                      |
| C C            | ell Size       | Alignment                            |

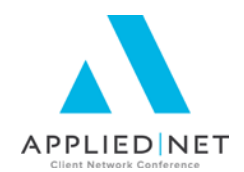

2 X

Options..

Cancel

•

#### **Table Properties/Cell Options**

• <u>Cell Options</u> – Options available include the *Preferred width* of the cell and the *Vertical alignment* options for cells (though this is available elsewhere). **Options** opens the *Cell Options* window to control the default *Cell margins*, and the option to *Wrap text*, which is checked by default and necessary for template creation.

Note that the <u>Alt Text</u> tab of Table Properties is not used within document setup.

Additionally, choices for controlling Cell Options can be found within the *Table Tools Layout* tab in both the *Cell Size* and *Alignment* sub-tabs.

| d Formatting_081613.docx<br>Add-Ins Nuance PDF | Table Tools<br>Lesign Layout                                    |                    | ~ |
|------------------------------------------------|-----------------------------------------------------------------|--------------------|---|
| Fit Height: 0.92*                              | <ul> <li>Distribute Rows</li> <li>Distribute Columns</li> </ul> | Text Cell          |   |
| Cell Size                                      | : 🕨 🖬                                                           | Alignment          |   |
|                                                | Marine Production                                               | Civit Civit of the |   |

OK

Table Properties

Vertical alignment

Тор

Same as the whole table

Top: 0"

Bottom: 0"

Eit text

Options

 Image: Wight of the second second

Cell Options

Table Row Column

Preferred width: 2.22

\_

Center

Left: 0.08"

Right: 0.08"

C<u>e</u>ll

-

Bottom

? ×

Cancel

<u>A</u>lt Text

Measure in: Inches

ОК

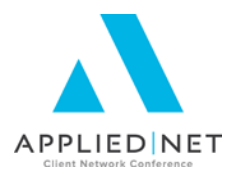

#### Table Uses

- The obvious reason to use tables in templates is to <u>align data</u>, and not have things shift around if one of the fields is not completed on the application. The old format aligning data by separating it with tab stops caused this sort of issue.
- <u>Tables can be used with borders turned ON or OFF</u>. Or some rows, columns, or cells may have only certain borders turned on. A great use of this is a signature line, where a three-column, two-row table could be created. Turn all borders off, turn on the bottom border for columns one and three on the top row, and use the bottom cells to enter labels for what is desired in the field.

| An example of a table created for a signa | ture is belo | )W:   |   |
|-------------------------------------------|--------------|-------|---|
| â                                         | α            | α     | α |
| Signature¤                                | α            | Date∝ | α |
|                                           |              |       |   |
| And the resulting print will display as:  |              |       |   |

Signature

Date

• <u>Table borders turned off</u> on merged documents can be difficult for staff to see if they do not have the *View Gridlines* option checked on the *Table Tools Layout* sub-tab. Once checked, the table borders, by default, should be visible for assistance in knowing where to click to edit data that has merged. Many of the other options already discussed are also available from this ribbon.

| ] 🗶 🛛 🖬 🖉 • 🛛 🛱                          | 🎽 🐨 🗧 🗸 Intermediate V | .ros         | Table           | Tools       |                                | _              |                                                                                                    | X     |
|------------------------------------------|------------------------|--------------|-----------------|-------------|--------------------------------|----------------|----------------------------------------------------------------------------------------------------|-------|
| 🛆 🕜 File Home                            | Insert Page Layout     | nce PDF      | Design          | Layout      |                                |                |                                                                                                    | ۵ (?) |
| Select →<br>Wiew Gridlines<br>Properties | elete<br>Above Below L | t Distribute | Rows<br>Columns |             | Text Cell<br>Direction Margins | A<br>Z<br>Sort | <ul> <li>Repeat Header Rows</li> <li>         ■ Convert to Text     </li> <li>         fx Formula     </li> </ul> |       |
| Table                                    | Rows & Columns         |              | E.              | ,           | Alignment                      |                | Data                                                                                                    |       |
| Navigation                               | 🔹 Styles 🔍 🗙 🚺         |              | 3 · · · 1       | • • • 4 • • |                                | 6 ·            | · · · · · · · · · · · · · · · · · · ·                                                                             | Eg.   |

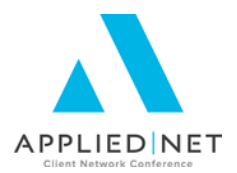

#### **Table Tips**

- Once a table has been created, it can be <u>copied and pasted</u> within the same or to other documents without issue. Sections of the table can be copied as well. Note that any field codes in those tables will copy within the same document and work; however, with Applied TAM, if copied into a different template, the field codes will "break" and will need to be reselected. IF statements and ASK variables (so long as not using a Applied TAM field) should also not need to be re-created. See Appendix B for a method of copying Applied TAM documents where field codes are unaffected.
- <u>Alignment of text</u> within rows can be done using the font alignment tool for left, right, center and justification within a table cell. Alternatively, after right-clicking on the table, row, column or selected cells, right-click and select *Cell Alignment*, which will also allow for vertical alignment choices.

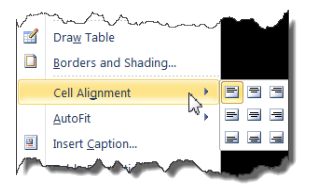

Additionally, choices for controlling Cell Options can be found within the *Table Tools Layout* tab in both the *Cell Size* and *Alignment* sub-tabs.

- With any portion of any table selected, the *Table Tools* command tab will display. There are many useful options available on the *Design* and *Layout* sub-tab ribbons.
- If using tables to <u>align data for schedule fields</u>, it is suggested to create a two- (or three- if using any summing formulas) row table first, create the header labels in the top row, and data fields in the second. Do an initial test before adding the replicate commands to see if the size of the columns is correct for the data being pulled, and adjust column widths before separating the rows. Next add the Replicate commands, and cut sections of the table to paste within the replicates. This makes lining up the header row with the data row much easier.
- If the *Split Table* option is chosen from the *Table Tools Layout* sub-tab ribbon, be aware that the paragraph style of the resulting character is always Normal, and needs to be changed to a style in use within your templates. Note that both Paragraph and Table Styles are covered in depth in a separate class.
- Inserting, deleting or copying and pasting rows and columns within tables are easily accomplished by selecting, right clicking, and choosing the appropriate option from the menu.

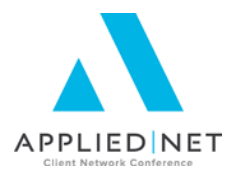

• Adjusting Column Widths can be done in two ways, depending on the desired result.

To adjust without changing the overall size of the table, use the cursor to select the border within the table, click and slide it to the desired location. Note that this can be done on a single cell with that cell selected, rather than the entire column.

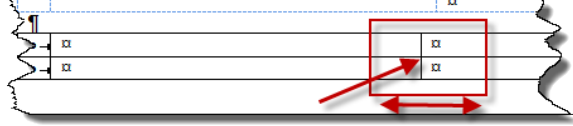

To adjust and move the cell border and the entire size of the table, use the cursor and select the table marking in the ruler at the top of the page (with View / Ruler turned on) and move to the desired location. The

outside border of the table will move in the same direction without affecting the other columns to the right.

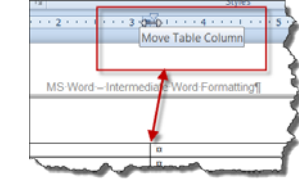

Also note that if you wish to adjust a single cell within a row, select the entire cell and use the adjustment methods shown above.

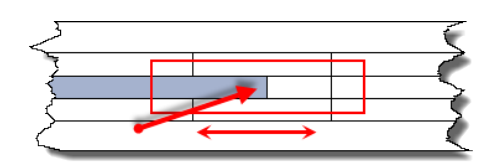

### **Borders and Shading**

The ability to add defining lines and colors or shading to proposal or document templates is one of the tools available for making the output from your templates unique to your agency. Following is a review of the options available from the Borders and Shading menu when working with Tables and/or Styles (discussed more in depth in a separate class).

#### **Options for Borders and Shading**

With some portion or the entire table selected, right-click and select **Borders and Shading** from the options shown.

Optionally, you may choose the *drop-down arrow* on the *Borders* icon in the *Paragraph* sub-tab of the *Home* ribbon, and scroll to the bottom to select *Borders and Shading*.

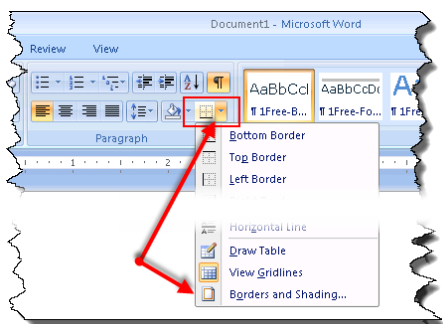

Microsoft<sup>®</sup> Word – Intermediate Word Formatting – Applied TAM

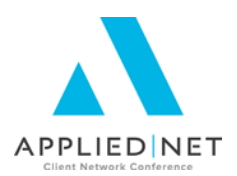

- <u>Borders Tab</u> this area selects borders to be used on the table cells and paragraph style, including:
  - Setting: Provides options to select None, Box around a section of cells or the outside of the table, All borders (for all the same lines), Grid (allowing a different setup for outside versus inside borders) and Custom (where individual borders can be applied in the Preview area).
  - *Style* allows for selection of the type of line desired from the options in the window.
  - *Color* allows for selection of a color, including the option to choose a custom color.
  - Width controls the line width.
  - *Preview* will display options chosen and allows for selection of individual border types with options selected at the left.
  - *Apply to* allows for the selection of Text, Table, Cell or Paragraph.
  - **Options** allows for setting the distance of text from the borders if the default needs to be changed, with a Preview of the results.

*Horizontal Line* allows for the selection or import of a custom horizontal border, optionally used in headers and footers.

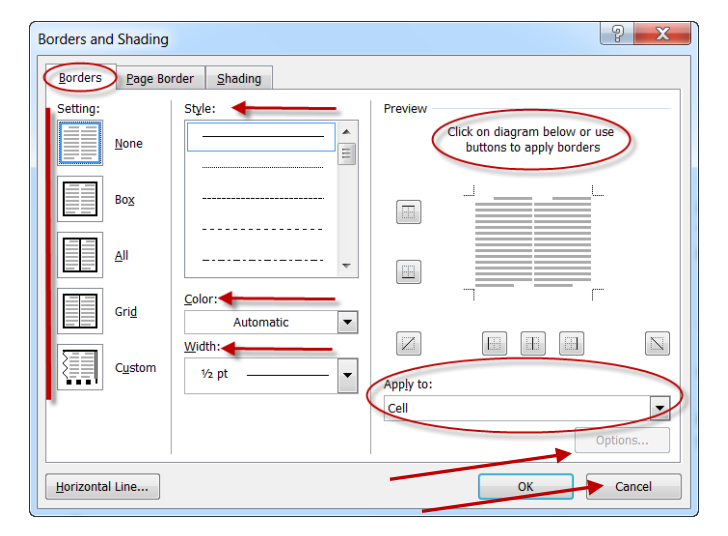

| Border and    | Shadin | g Optio  | ons            | 9    | X        |
|---------------|--------|----------|----------------|------|----------|
| From text     |        |          |                |      |          |
| Т <u>о</u> р: | 1 pt   | *<br>*   | L <u>e</u> ft: | 4 pt | <b>*</b> |
| Bottom:       | 1 pt   | <b>•</b> | Right:         | 4 pt | <b>•</b> |
| Preview       |        |          |                |      |          |
|               |        |          |                |      |          |
|               |        |          |                | _L   |          |
|               |        |          |                |      |          |
|               |        |          | _              |      |          |
|               |        |          |                |      |          |
|               |        |          |                |      |          |
|               |        |          |                |      |          |
|               |        | ОК       |                | Cano | el       |
|               |        |          |                |      |          |

#### SESSION HANDOUT

Microsoft<sup>®</sup> Word – Intermediate Word Formatting – Applied TAM

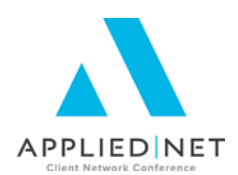

- <u>Page Border</u> this setup is also available from the *Page Layout* group on the *Home* command tab, *Page Borders*.
  - Setting, Style, Color, Width, Preview and Horizontal Line are the same options discussed above.
  - Art choose from the drop-down menu for graphics to use as page borders instead of lines.
  - Apply to allows selections of Whole document, This section, This section – First page only, This section – All except first page.
- Shading:
  - *Fill*, if changed from No Color, opens the color options window with the option to add *More Colors* using custom RGB numbers.
  - *Patterns, Style.* Choose a percentage of fill or a pattern from the drop-down list. Once a selection is made (other than clear), then the *Color* choices become available with the same options as *Fill.*
  - *Preview* will display selections made.
  - Apply to allows for the choices of Table, Text, Paragraph or Cell. To apply color to a header row, simply select the entire row and choose the Cell option.

| Borders and Shading |                            | 2 ×                                                                  |
|---------------------|----------------------------|----------------------------------------------------------------------|
| Borders Page Bo     | rder <u>S</u> hading       |                                                                      |
| Setting:            | Style:                     | Preview<br>Click on diagram below or use<br>buttons to apply borders |
| Вох                 |                            |                                                                      |
| Shadow              |                            |                                                                      |
| 3- <u>р</u>         | Color:                     |                                                                      |
| Custom              | <u>W</u> idth:<br>1⁄2 pt ▼ | Apply to:                                                            |
|                     | Art:                       | Whole document                                                       |
| Horizontal Line     |                            | OK Cancel                                                            |

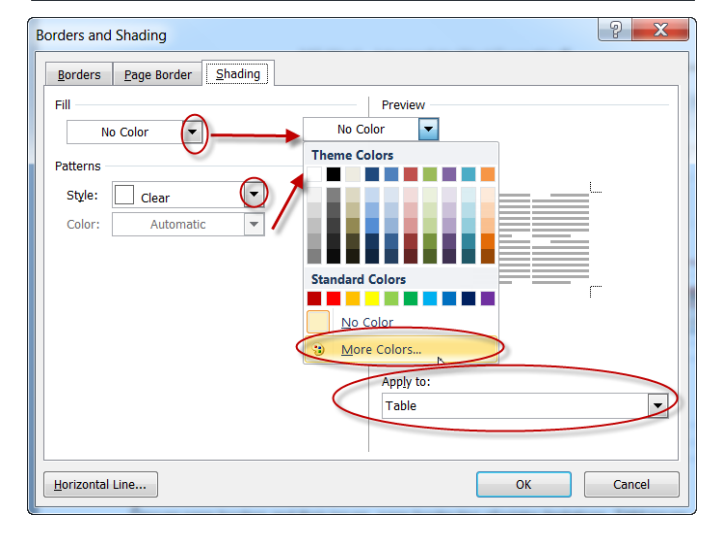

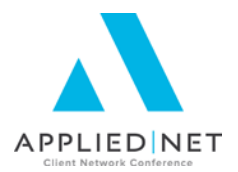

#### Tips for Borders and Shading

#### Page Borders:

- Use discretion with Page Borders. Often the default page border settings will extend beyond the ability of many printers to print the full border. This will also cause a cautionary warning to the end user that can stop the print from completing until the confirmation is given.
- As of Version 2015 of Applied TAM, page borders will not work in proposal templates. They will appear in the template as if they will print, but will disappear after the merge. If page borders are desired, staff will need training to apply them after the merge. Alternatively, you could get "tricky" and insert a picture of the page border in the template to obtain the same result, though the size of the document will be bigger because of the graphic.

#### Shading:

- All of the options for shading can be used when creating Paragraph styles (covered in another class) for application to text and paragraphs outside of tables.
- When selecting Colors or Patterns, be cautious of the effect if the document is printed to PDF or another program, such as fax@vantage<sup>®</sup>. Patterns with too much density may obscure any text contained in the cells, especially when printed to black and white.
- Always be certain to test any choices for borders and shading with multiple printers and in multiple situations to be certain the results are acceptable for distribution to customers and prospects by their preferred method.

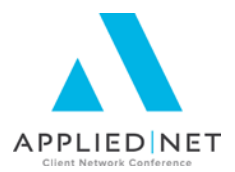

### **Section Breaks**

Section breaks in documents allow for the changing of page formatting, page layout, margins, headers and footers, and number of columns in different sections of the same long document. The Applied Word interface also automatically inserts section breaks between the templates in a proposal set.

#### **Options for Section Breaks**

From the *Page Layout* command tab, select **Breaks** from the *Page Setup* group and the dropdown box will display. Note that items listed below with an \* are the primary types typically used in document and proposal templates.

#### Page Breaks:

- Page\* ends one page and begins another.
- Column text following will begin in the next column. This choice is used in combination with section breaks.
- *Text Wrapping* separate text around objects on web pages **Section Breaks**:
- Next Page\* the break causes a new page to start, so layout and formatting options can be changed and separated from prior pages.
- Continuous\* same as above, except there is no change in page layout. Margins and columns could be used in the separate section.
- Even Page used for inserting a section break where the next page will start on the next evennumbered page.
- Odd Page inserts a section break where the next page will start on the next odd-numbered page.

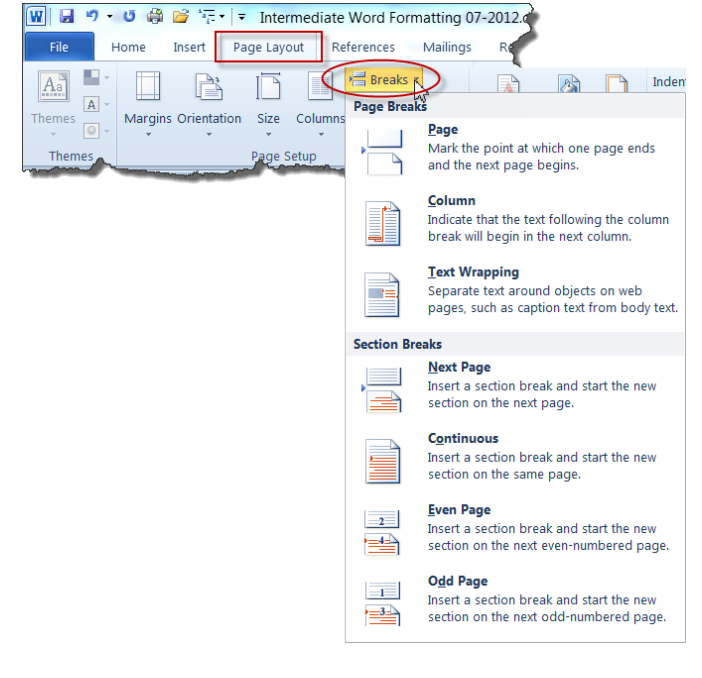

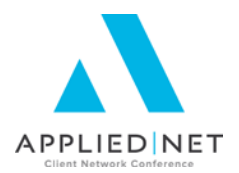

#### **Tips for Section Breaks**

• **Page breaks** can and should be used in document and proposal templates where data should begin on a new page. An example would be on the Umbrella page of the proposal, add a page break so that the underlying coverage section always starts with a new page. Formatting options typically remain the same, other than individually placed headers or footers on proposal templates.

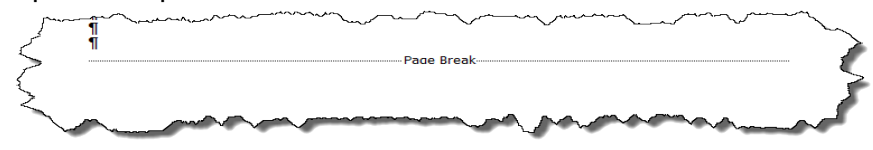

<u>Section Break (Next Page)</u> – Used if different page formatting is needed. As an example, perhaps there is one page within a three-page template where the middle page needs to be turned to landscape mode instead of portrait, or a header that is applied to the entire document needs to quit appearing. Insert the next page section break and change the formatting, confirming that the changes apply to the current section only. Repeat the process to return to the original page layout and format if needed.

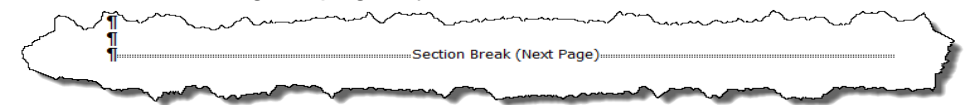

• <u>Section Break (Continuous)</u> – Similar to the next page break, formatting after the section break can change, though some page formatting options will not be available as the page continues. These breaks are often used in combination with adding columns to a document. In the sample, note that the paragraph markers continue directly after the break.

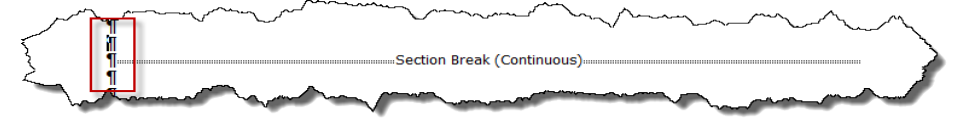

• <u>Section break in combination with column break</u> might look something like the sample below. Typically this is not seen in document or proposal templates, but might be used for article writing or publication pieces.

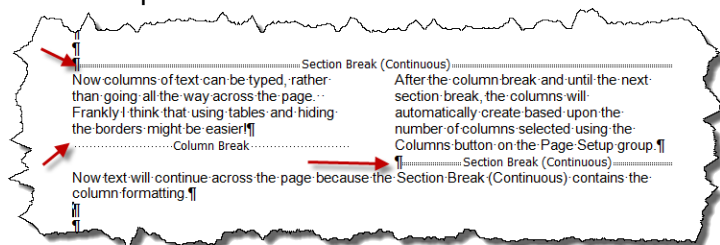

• <u>A caution on Section breaks</u> in proposal templates. Because the Applied Word Interface automatically inserts section breaks at each change in application template, occasionally having additional section breaks in templates may cause "confusion" and some data merging will not occur as intended. If section breaks are used in your templates, confirm with testing that your desired result is retained upon completion of a full proposal merge.

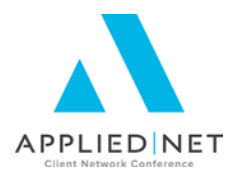

### **Page Headers and Footers**

Page headers and footers are useful, particularly for long documents. Creation or presentation date, page numbering, disclaimers, or a section for initialing acceptance by the client are all great items to include. A table can even be inserted into either the header or footer to help align that data that you wish to insert. Optionally, images could be inserted into headers or footers of specific pages of a proposal set to draw interest to the subject of the page.

#### **Options for Page Headers and Footers**

As usual, there is more than one way to insert headers and footers. From the *Insert* command tab, select the *Header* or *Footer* in the *Header & Footer* group on the ribbon and drop-down options appear. Alternatively, double-clicking in the header or footer area of the page will open the *Header & Footer Tools Design* command tab, with the same options available on the ribbon. To view the command tab, the header or footer must be open on the document.

Options available on the *Header & Footer Tools Design* ribbon are shown below. Note that
to close out of the header or footer at any time, use the *Close Header and Footer* option in
the ribbon, or simply double-click within the document page outside the header or footer.

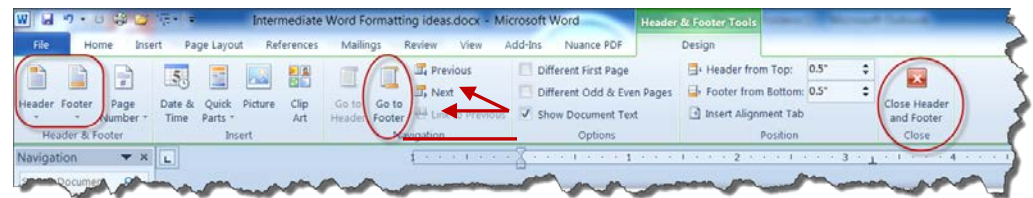

#### Header or Footer:

- Select one of the Built-In styles from the dropdown selection or select *Edit Header / Footer* to create your own.
- Once within the header or footer, use the options for page numbering, date and time or other tools available on the ribbon.
- Format desired font and size, also using borders and shading if desired.
- Use the options on the *Navigation* group to move to the footer or header, or the next as needed.
- Note that if this is a multipage document and there is a section break included, the *Link to Previous* option on the *Navigation* group will be available to select to *Unlink* from the prior page and change the header or the footer for the next section of the document.
- Review the other options available and close when complete.

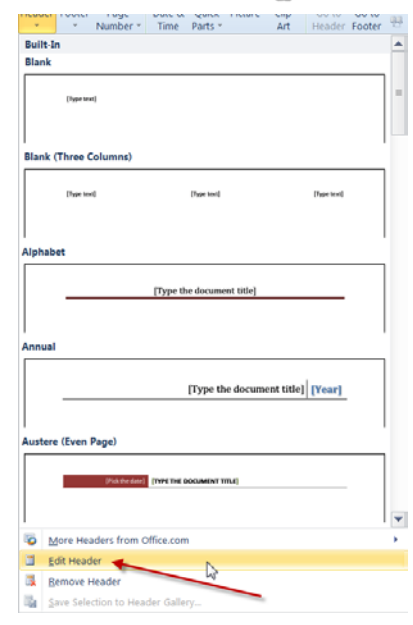

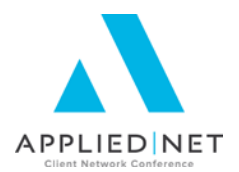

#### **Tips for Page Headers and Footers**

- Headers and Footers in proposal templates will automatically carry forward to subsequent pages. So if there is one page with one header, and another in your proposal grouping that has another, include something else on all the other pages that may not need any header. To stop the header from the previous page repeating, there must be a header in the new template, even if all that is in the header is spaces.
- If including photos or logos in headers or footers, a helpful way for aligning them is to set up a table and insert the picture there. Images can also be anchored to certain places on the document and sent behind other text.
- For forms or custom applications, one option is to scan the form and save each page as a BMP or JPG file. Insert the picture into the header of page 1, resize it (typically to nearly the full size of the page) and send it behind text. Close out of the header. In the body of the template, create a layout that goes over the top of the image of the form, perhaps even using a table to align data or fields over the locations where data should appear. Set a section break at the end of the data needed, select *Link to previous* in the *Header & Footer Tools Design* ribbon to unlink the header from previous, and insert the picture for page 2 into the header of the next page, repeating the steps outlined above.
- As of the writing of this document, there is still a known issue with using field codes from Applied TAM in headers and footers. Typically the data appears in the document after the merge, but will disappear when the document is printed or saved.

#### **Different First Page**

There is the option of using "Different First Page" in the header on the first page of your proposal set, which can carry through to all other pages of your merged proposal.

Having a header and footer set from the first page of your proposal set can have some advantages, but there are pros and cons to each approach. Options for how this function is reached are shown below.

 Access within the Header & Footer Tools Design tab and use the checkbox for Different First page.

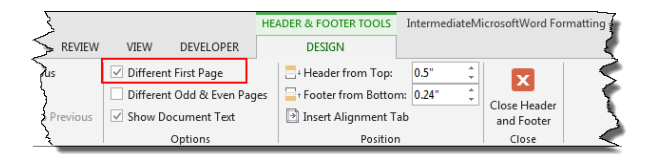

Microsoft<sup>®</sup> Word – Intermediate Word Formatting – Applied TAM

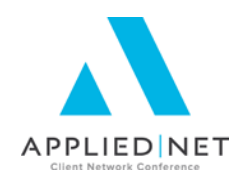

• Optionally, *Different first page* can be selected from the *Layout* Tab on the *Page Setup* window accessed through the *Page Layout* ribbon, *Margins*, *Custom Margins*.

| Page Setup                                     | <u>? ×</u> |
|------------------------------------------------|------------|
| Margins Paper Layout                           |            |
| Section                                        | —          |
| Section sta <u>r</u> t: New page 💌             |            |
| Suppress endnotes                              |            |
| Headers and footers                            | —          |
| Different odd and even                         |            |
| ✓ Different first page                         |            |
| From edge:                                     |            |
| <u>F</u> ooter: 0.24"                          |            |
| Page                                           |            |
| Vertical alignment: Top                        |            |
|                                                |            |
|                                                |            |
| Preview                                        |            |
|                                                |            |
|                                                |            |
|                                                |            |
|                                                |            |
|                                                |            |
| Apply to: Whole document 💌 Line Numbers Border | s          |
|                                                |            |
| Set As Default OK Car                          | cel        |
|                                                |            |

A few of the "pros" and "cons" of using the Different first page option are listed below:

| Pros                                                                                                    | Cons                                                                                                    |
|----------------------------------------------------------------------------------------------------|----------------------------------------------------------------------------------------------------|
| Template Setup is easier. Set it up one time<br>and all other templates need no header or<br>footer.                                                                                                    | Each template in your set will need headers and footers added individually.                                                                                                    |
| If something needs to be corrected in a<br>header or footer for a merged proposal, the<br>end user can change it one time and all<br>pages are corrected.                                                                                                    | If something needs to be corrected in a header or footer for a merged proposal, the end user must correct it on each page of the merged document.                                                    |
| Applied TAM users who wish to include<br>client information in the header or footer of<br>their merged proposal can add the<br>information post merge (or manually<br>"hardcode"/replace an Applied TAM field<br>that pulls through and then disappears when<br>printed). | All headers and footers (other than the first page) must be the same in the merged proposal set.                                                                                                    |
|                                                                                                    | All proposals merged must ALWAYS have<br>the page with the Header and Footer setting<br>included (typically the Cover page). Any<br>pages merged individually will not have any<br>header or footer. |

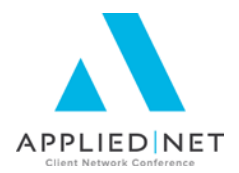

The decision for each agency will depend on the look of your templates, if there are any unique pages with separate headers and footers, and what your typical workflow is for creating your proposals through your system.

#### SESSION HANDOUT

Microsoft<sup>®</sup> Word – Intermediate Word Formatting – Applied TAM

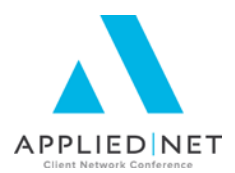

### Appendices

#### Appendix A – Inserting Tables – Step by Step

1. From the *Insert* command tab, select *Table* from the *Tables* group on the ribbon.

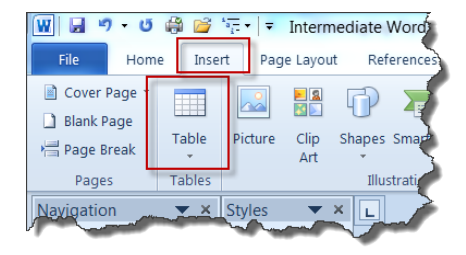

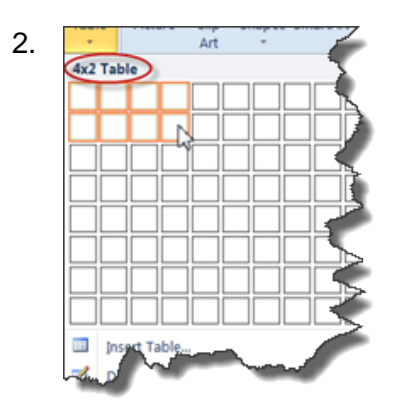

From the *Insert Table* drop-down menu, select the number of rows and columns desired for the table. Note that as the rows and columns are selected, the details appear at the top of the window, and the table preview will appear within the document. Click on the lower right cell when complete to add the table to the document.

- 3. Select the entire table just created, rightclick and select *Table Properties*.
  - From the Table tab, select **Options.**
  - Uncheck the Options box to eliminate the *Automatically resize to fit contents* feature.
  - **OK** to Table Options
  - **OK** to Table Properties.

Note: Optionally, you may select the table, right-click, select *Auto Fit* and *Fixed Column Width* to accomplish the same result.

| Table Propertie | s                 |                              |                     |          |
|-----------------|-------------------|------------------------------|---------------------|----------|
| Table           | Row Column        | C <u>e</u> ll                | <u>A</u> lt Text    |          |
| Size            |                   |                              |                     |          |
| Preferre        | d wid Table Optio | ons                          |                     | ? X ]    |
| Alignment       | Default cell      | margins                      |                     |          |
| H               | <u>T</u> op:      | 0"                           | Left: 0.08          |          |
|                 | <u>B</u> ottom:   | 0"                           | <u>R</u> ight: 0.08 |          |
| <u>L</u> eft    | Default cell      | spacing                      |                     |          |
| Text wrapping   | Allow             | spacing betwee               | n cells 0"          | <u> </u> |
|                 | options<br>Autor  | natically resi <u>z</u> e to | o fit contents      |          |
| None            |                   |                              | ок                  | Cancel   |
|                 |                   | <u>B</u> orders an           | ıd Shading          | Options  |
|                 |                   | (                            | ОК                  | Cancel   |

4. Format any additional options needed for this table depending on your needs.

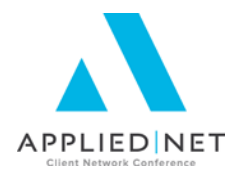

## Appendix B – Copying Documents into Applied TAM without breaking fields

#### Data structure for document storage

Understanding where the Applied TAM templates are stored is a requirement for this process. All Applied TAM templates are stored within the X:\DOC subdirectory (where X is the drive letter of your Applied TAM system or Attachments subdirectory for Applied TAM Online).

- Customer formletter templates are stored in the CFORMLET subdirectory
- Prospect in PFORMLET
- Proposals in PROPDOC.

You must also know the Name of the template to

be copied. In the sample shown, the name is AUTOCVRG and it would be located in X:\DOC\CFORMLET. The "trick" is to put the copied file where Applied TAM expects to find it, and then add the new document in the Document Setup Utility.

#### Step by Step:

Example: Use the "Increase Auto Coverage" template carrying a *Name* of AUTOCVRG. To create the same template using a name of INCRAUTO (where the Name matches the Title):

- Using Windows Explorer or My Computer, navigate to the directory where the Applied TAM Template is stored. In this case that would be H:\DOC\CFORMLET.
- Find the AUTOCVRG template on the list, select, right-click and *Copy*, then right-click in the same directory and *Paste* (or *CTRL C* and *Ctrl V* for Applied TAM Online).

| Edit View Tools Help                                                      |                 |                     |                         |        |
|---------------------------------------------------------------------------|-----------------|---------------------|-------------------------|--------|
| rganize • 🕞 Open • Print                                                  | Burn New folder |                     |                         |        |
| epplied (\\MARCIAPRIEST-PC) *                                             | Name            | Date modified       | Туре                    | Size   |
|                                                                           | 3) 1-AUTOSCRTF  | 1/23/2009 3:43 PM   | Rich Text Format        | 723 KB |
| Scans                                                                     | AUTOCVRG.RTF    | 10/11/1998 5-59 PM  | Rich Text Format        | 35 88  |
| JE 2LDL                                                                   | BLANKLET.RTF    | 1/6/2008 4:47 PM    | Rich Test Format        | 25 88  |
| Д АРВАТСН                                                                 | O BONDTEST.RTF  | 7/17/2007 9:32 PM   | Rich Test Format        | 22 KB  |
| APPS                                                                      | CANCELUP.RTF    | 10/11/1998 7:04 PM  | Rich Text Format        | 30 KB  |
| AS_DESK                                                                   | CG200085.RTF    | 10/14/2007 2:01 PM  | Rich Test Format        | 22.68  |
| AS,LOCK<br>AS,TEMP<br>ATTACH<br>DAT<br>DOC                                | CHGFLUP.RTF     | 10/11/1998 7:12 984 | Rich Text Format        | 30 KB  |
|                                                                           | CLAIMLOG.RTF    | 6/20/2007 9:14 AM   | Rich Text Format        | 27 KB  |
|                                                                           | HOMEDEDU.RTF    | 10/11/1998 7:20 PM  | Rich Test Format        | 32.68  |
|                                                                           | HOMERNWL.RTF    | 4/21/2000 6:39 AM   | <b>Rich Test Format</b> | 29 88  |
|                                                                           | BNVOICE.RTF     | 5/24/2007 2:42 PM   | Rich Text Format        | 52 KB  |
| A BACKUP                                                                  | LOSSFLUP.RTF    | 10/11/1998 7.31 PM  | Rich Test Format        | 31.88  |
| DURING<br>Comilet<br>Durning<br>FORMLIT<br>FORMLIT<br>Libels<br>LICORMLIT | LOSSLETR.RTF    | 4/21/2000 6-39 AM   | <b>Rich Test Format</b> | 33 88  |
|                                                                           | RNWLLETR.RTF    | 5/15/2009 8:08 AM   | Rich Test Format        | 78 KB  |
|                                                                           | SUBMELUP.RTF    | 10/11/1998 7-47 PM  | Rich Test Format        | 30 KB  |
|                                                                           | TESTASCN.RTF    | 8/13/2007 12:36 PM  | Rich Test Format        | 55 KB  |
|                                                                           | TESTASCO.RTF    | 8/12/2007 8:11 AM   | Rich Test Format        | 22 ×8  |
|                                                                           | TESTASCP.RTF    | 6/12/2007 9:34 AM   | Rich Text Format        | 158 KB |
|                                                                           | TUGAS.RTF       | 5/14/2009 8:12 AM   | <b>Rich Test Format</b> | 1.48   |
| J. PromiLet                                                               | 22TESTINLETF    | 5/14/2009 9-43 AM   | Rich Test Format        | 1.838  |

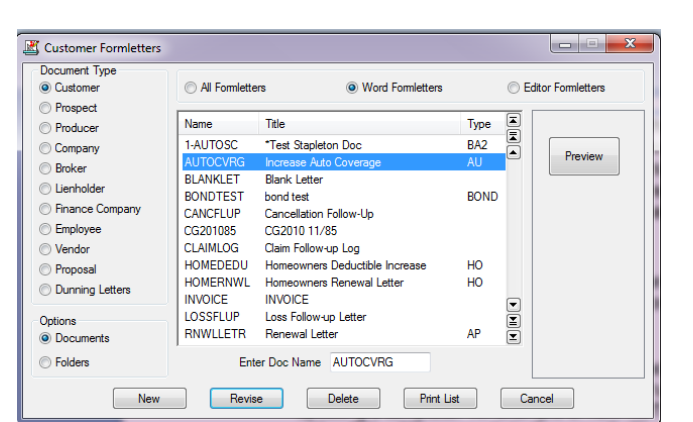

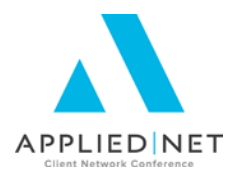

| The fifth Mars Tests Mate                                                                                                    |                  |                      |                         |        |  |
|----------------------------------------------------------------------------------------------------|------------------|----------------------|-------------------------|--------|--|
| Contract view tools map                                                                                                    | Barry Mandalater |                      |                         |        |  |
| City and a second of the second of the secon | Burn reevitabler |                      |                         |        |  |
| appled ((MARCIAPRESTINC) ~                                                                                                    | Flame            | Date modified        | Type                    | 208    |  |
| - Crass                                                                                                    | 1-AUTOSC.RTF     | 1/23/2009-3-43 PM    | Fich Test Format        | 723 KB |  |
| 200                                                                                                    | AUTOCVRG.RTF     | 10/11/1998 6:59 PM   | Rich Test Format        | 35 KB  |  |
| ADRATCH                                                                                                    | BLANKLET.FTF     | 1/6/2008 4:47 PM     | Rich Text Format        | 25 KB  |  |
| APOATCH                                                                                                    | BONDTEST.RTF     | 7/17/2007 9:32 PM    | Rich Text Format        | 22.KB  |  |
| AL DEV                                                                                                    | CANCELUP.RTF     | 10/11/1998 7:04 PM   | Rich Test Format        | 30 KB  |  |
| AS LOCK                                                                                                    | CG201085.RTF     | 10/14/2007 2:0E PM   | Rich Text Format        | 22 KB  |  |
| AS LOCK                                                                                                    | CHGFLUP.RTF      | 10/11/1998 7:12 PM   | Rich Text Format        | 30 KB  |  |
| AS_TEMP                                                                                                    | CLAIMLOG.RTF     | 6/20/2007 9:14 AM    | Rich Text Format        | 27 K由  |  |
| ATTACH                                                                                                    | HOMEDEDURTE      | 10/11/1998 7:20 /944 | Rich Teit Format        | 32 KB  |  |
| a par                                                                                                    | HOMERNWL.RTF     | 4/21/2000 6:39 AM    | Rich Text Format        | 29 KB  |  |
| a DOC                                                                                                    | INVOICE.RTF      | 5/24/2007 2:42 PM    | <b>Fich Text Format</b> | 52 KE  |  |
| A BACKUP                                                                                                    | LOSSFLUP.RTF     | 10/11/1998 7:31 PM   | Rich Teit Format        | 32 KB  |  |
| B BRORMLET                                                                                                    | COSSLETR.RTF     | 4/21/2000 6:39 AM    | Rich Text Format        | 33 KB  |  |
| L CFormLet                                                                                                    | R RAWLLETR.RTF   | 5/15/2009 E-08 AM    | Rich Test Format        | 75 KB  |  |
| Dunning                                                                                                    | SUBMFLUP.RTF     | 10/11/1998 7-47 PM   | Rich Text Format        | 30 KB  |  |
| LFORMLET                                                                                                    | TESTASCN/RTF     | 8/13/2007 12:36 PM   | Rich Text Format        | 55 KB  |  |
| FFORMLET                                                                                                    | TESTASCO.RTF     | 8/12/2007 8:11 AM    | Rich Text Format        | 22 KB  |  |
| 👃 Labels                                                                                                    | TESTASCP.RTF     | 8/12/2007 9:34 AM    | Rich Text Format        | 150 KB |  |
| LFORMLET                                                                                                    | TUGAS.RTF        | 5/14/2009 8:12 AM    | Rich Test Format        | 1 KB   |  |
| PformLet                                                                                                    | ZZTESTIN.RTF     | 5/14/2009-9-43 AM    | Rich Test Format        | 1 KB   |  |
| Ju PropDoc                                                                                                    | HI BACRAUTO PTE  | 10,711,7000 6,50 044 | Eich Test Enman         | 35 KD  |  |

**Rename** the copied file to reflect the new Name desired. In this case INCRAUTO. Use care not to change the document extension, as it needs to remain .RTF.

4. Access *Document Setup* in Applied TAM and select **New**. Add the newly created *Name* and *Title* in the appropriate fields, **OK**, and the old template should default in the Microsoft<sup>®</sup> Word window when complete. All field codes will still function properly when using this method. If needed, delete the old file (if just moving a document, as in this example). Always use the delete option within the Document Setup window for removing templates from Applied TAM.

# Appendix C: Other Classes and Handouts from the Proposal Track Series

- Proposals and the Power of Graphic Design This class also includes information on a Style Guide you may find useful for your design specifications.
- Microsoft<sup>®</sup> Word Introduction to the Applied TAM Interface Install Free Set Includes instructions for downloading and installing templates.
- Intermediate Microsoft<sup>®</sup> Word Formatting Applied TAM includes Tables, Borders & Shading, Section Breaks, headers & footers, etc.
- Leveraging Microsoft<sup>®</sup> Word Styles Applied TAM
- Applied TAM / Microsoft<sup>®</sup> Word IF, ASK, Math, SET, Bookmarks, INCLUDETEXT
- Applied TAM / Microsoft<sup>®</sup> Word Formatting Numbers, Text & Dates
- Applied TAM Proposal Workshop / Advanced Clinic This session has no handouts and will be based upon questions and issues brought to the group by the attendees.